## **USB Quick Start**

## Plug cable in & use drivers included on CD.

- 1. The Windows "Detect New Hardware Wizard" will start
- 2. Choose "Install from a List or a specific location". Press "Next"
- 3. Choose "Search for the best driver in these locations in the search."
- 4. Choose "Include this location in the search." (Note: The default location is C:\Program Files\Metrologic Instruments\Optimus\USB Driver). -> Press "Next" (see Figure 1)
- 5. Press "Continue Anyway" at the "Hardware Installation Logo Testing warning"
- 6. Press Finish
- 7. The installer will run twice (Repeat steps 1-6).

| Found New Hardware Wizard                                                                                                    |
|----------------------------------------------------------------------------------------------------|
| Please choose your search and installation options.                                                                                                    |
| Search for the best driver in these locations.                                                                                                    |
| Use the check boxes below to limit or expand the default search, which includes local<br>paths and removable media. The best driver found will be installed.   |
| Search removable media (floppy, CD-ROM)                                                                                                    |
| Include this location in the search:                                                                                                    |
| am Files\Metrologic Instruments\Optimus\USB Driver  Browse Browse                                                                                              |
| C Don't search. I will choose the driver to install.                                                                                                    |
| Choose this option to select the device driver from a list. Windows does not guarantee that<br>the driver you choose will be the best match for your hardware. |
|                                                                                                    |
| < <u>B</u> ack <u>N</u> ext > Cancel                                                                                                    |

Figure 1

## Setup Data\_read.exe & check the COM port settings the USB cable installed.

- Open 'Device Manager'. Go to "Ports (COM & LPT). -> Shows up as a COM port (next avail #)
- 2. Change COM port on Data Read.exe to COM port in Device Manager
- 3. Use Cradle-IR (a.k.a. Serial-IR) as the communication settings on both the Optimus and in the application.